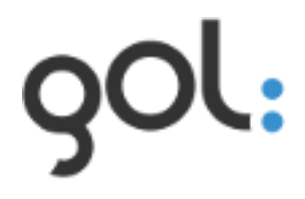

## **Users manual**

**GOL** installation

Version 1.0

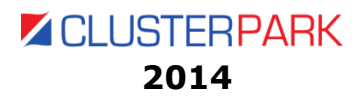

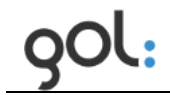

## Content

| 1 GOL and its components                                                                 | .6 |
|------------------------------------------------------------------------------------------|----|
| 1.1 Description of golLoader agents                                                      | .6 |
| 1.2 Description of golDB                                                                 | .6 |
| 1.3 Description of GOL-GUI                                                               | .7 |
| 2 Requirements for GOL installation                                                      | .8 |
| 3 GOL installation sequence                                                              | .9 |
| 3.1 Preparing for GOL installation                                                       | .9 |
| 3.2 Installation of golDB, GOL-GUI and Linux golLoader1                                  | .0 |
| 3.2.1 golDB installation and initial configuration1                                      | .0 |
| 3.2.2 GOL-GUI installation1                                                              | .1 |
| 3.2.3 Linux golLoader installation and initial configuration                             | .2 |
| 3.2.4 Linux golLoader configuration file1                                                | .4 |
| 3.3 Installation and initial configuration of individual golLoader on other Linux hosts1 | .6 |
| 3.4 Additional configurations for CentOS operating system                                | .7 |
| 3.5 Configuration of SNMP trap1                                                          | .9 |
| 4 GOL configuration after installation2                                                  | 21 |
| 4.1 Detection of golDB IP address2                                                       | 21 |
| 4.2. Getting started with GOL2                                                           | 22 |
| 4.3 Finishing the work with GOL2                                                         | 22 |
| 5 Linux golLoader configuration2                                                         | 23 |
| 5.1 Initialization of new golLoader agent2                                               | 23 |
| 5.2 Configuration of log data sources2                                                   | 25 |
| 6 Installation and configuration of Windows golLoader agent (WinGol)2                    | 28 |
| 6.1 Preparing for WinGol installation2                                                   | 28 |
| 6.2 Installation of WinGol2                                                              | 28 |
| 6.3 WinGol configuration in GOL3                                                         | ;2 |
| 7 WinGol and Linux golLoader uninstallation3                                             | 8  |
| 7.1 Preparing GOL prior WinGol uninstallation3                                           | 8  |
| 7.2 Linux golLoader and GOL uninstallation4                                              | -0 |
| 8 Restore WinGol installation4                                                           | 2  |
| 9 golDB management environment4                                                          | 4  |
| 9.1 Access to the golDB user's environment4                                              | 4  |
| 9.2 Overview of the golDB server resources4                                              | 4  |
| 9.3 Database management4                                                                 | -5 |
| 9.3.1 Stop and activation of individual databases4                                       | -5 |
| 9.3.2 Deleting documents from database4                                                  | -5 |
| 9.3.3. Commands that can be executed in database4                                        | 6  |
| 9.6 golDB users and passwords4                                                           | 17 |

gol:

| 9.7 Database license and its extension <sup>2</sup>                           | 48 |
|-------------------------------------------------------------------------------|----|
| 10 Troubleshooting GOL                                                        | 49 |
| 10.1 GOL system folders                                                       | 49 |
| 10.2 Linux golLoader agent is seen as inactive in GOL-GUI network-chart       | 49 |
| 10.3 GOL-GUI stops after login                                                | 50 |
| 10.4 GOL-GUI is not running                                                   | 51 |
| 10.5 List with available log types in golLoader configuration window is empty | 51 |

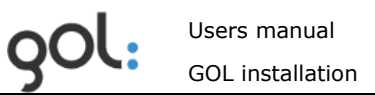

## List of pictures

| Picture 1. GOL access form                                              | 2 |
|-------------------------------------------------------------------------|---|
| Picture 2. Window with GOL configuration elements2                      | 3 |
| Picture 3. Example with new GOL golLoader agents                        | 3 |
| Picture 4. Window for configuration of golLoader main settings24        | 4 |
| Picture 5. Window for list of log data sources24                        | 4 |
| Picture 6. Log data source configuration window2                        | 5 |
| Picture 7. List of configured log data sources                          | 7 |
| Picture 8. List with configured hosts                                   | 7 |
| Picture 9. WinGol installation starting window                          | 8 |
| Picture 10. Window for input of host name and description2              | 9 |
| Picture 11. Window for input of golDB connection settings2              | 9 |
| Picture 12. Window for input of WinGol installation folder              | 0 |
| Picture 13. Dialog for approval of WinGol installation folder           | 0 |
| Picture 14. Window for input of folder where log data will be collected | 1 |
| Picture 15. Window with overview of installation folders                | 1 |
| Picture 16. Installation status window                                  | 2 |
| Picture 17. Windows with list of newly installed loaders                | 2 |
| Picture 18. Window for configuration of WinGol main settings            | 3 |
| Picture 19. List of automatically recognized MS Windows events          | 4 |
| Picture 20. Log data transmission configuration window                  | 5 |
| Picture 21. List with enabled for transmission data sources             | 6 |
| Picture 22. List with configured hosts                                  | 6 |
| Picture 23. List of devices registered in GOL                           | 8 |
| Picture 24. Example of list with disconnected device                    | 8 |
| Picture 25. Dialog window for approval of device removing               | 9 |
| Picture 26. List of hosts without deleted device                        | 9 |
| Picture 27. List with deleted entry                                     | 9 |
| Picture 28. WinGol uninstallation dialog                                | 9 |
| Picture 29. Window with message about successful WinGol uninstallation4 | 0 |
| Picture 30. List with removed hosts                                     | 2 |
| Picture 31. Host configuration window                                   | 2 |
| Picture 32. Host connection configuration window4                       | 3 |
| Picture 33. Drop down list with available loaders4                      | 3 |
| Picture 34. golDB terminal user access form                             | 4 |
| Picture 35. Overview of golDB server resources44                        | 4 |
| Picture 36. Database information window4                                | 5 |
| Picture 37. Example with changed values in golDB4                       | 7 |
| Picture 38. List with golDB users                                       | 7 |
| Picture 39. Window for change of golDB user password4                   | 8 |

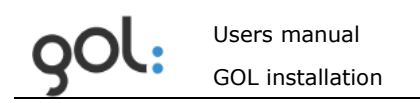

## List of tables

| Table 1. Description golDB database instances                 | 6  |
|---------------------------------------------------------------|----|
| Table 2. Description of golLoader installation settings       | 13 |
| Table 3. Full description of golLoader configuration settings | 14 |
| Table 4. Description of golLoader installation settings       | 17 |
| Table 5. Description of log data source settings              | 25 |
| Table 6. Examples for Linux log data sources                  | 26 |
| Table 7. Examples of log file names as regular expressions    | 26 |
| Table 8. Description of input parameters for host name        | 29 |
| Table 9. Description of goIDB connection settings.            | 30 |
| Table 10. Description of loader configuration settings        | 33 |
| Table 11. Description of log data transmission settings       | 36 |
| Table 12. Commands available for golDB management.            | 46 |

## **1** GOL and its components

GOL is Clusterpark developed powerful log data consolidation solution with open, XML standard, document oriented data base that provide very fast data analysis. With GOL can be detected the security breaches, software related and technical problems in IT infrastructure (computers, servers, network devices etc.). GOL can be used as complementary solution to other analysis tools for deeper understanding of processes in different systems for investigation and quick decisions for preventive activities. GOL has following components:

- **golLoader**: agent for log entry collection from files and sending them to database (golDB) for consolidation from local network or within WAN. GOL installation has two agents: one for collection of logs from Linux based systems and another one for log data collection from devices with Windows operating systems;
- **goIDB**: consolidated log entry database, that has been built on Clusterpoint XML document oriented NoSQL database engine;
- **GOL-GUI user interface**: GOL web oriented user interface for access of consolidated log data, search of information in them, data representation in graphical form and event monitoring in real-time with dashboards and alerts for crucial events;
- **API**: for integration of data from golDB with other analytics systems or creation of statistics reports with simple XML requests from applications like MS Excel. More information about API and how to use it can be found at <u>Clusterpoint Wiki page</u>.

#### **1.1 Description of golLoader agents**

golLoader agents for Linux operating systems and WinGol for MS Windows OS are installed on devices (servers or computers) where the log data must be collected for transmission to golDB. Agents transmit log data to golDB within time intervals that can be configured centrally from GOL-GUI. They provide collection of actual and historical (rotated) log data. Besides the transmitting of log data agents contact the golDB at regular time intervals for receiving of configuration changes.

#### **1.2 Description of golDB**

golDB provides indexing and consolidation of log data received from agents in a single database. Thanks to technologies built in the Clusterpark database engine golDB provides fast information search by using single words, phrases or complex queries with Boolean expressions. golDB can be clustered and mirrored thus building systems for ensuring additional data security and increased productivity. More about Clusterpark DB engine and its capabilities can be found at <u>www.clusterpoint.com</u>. GOL has several database instances whose role is described in *Table 1*.

| Table 1. Descrip    | ption golDB database instances.                                                                                    |
|---------------------|----------------------------------------------------------------------------------------------------|
| Name of<br>database | Description of database                                                                                            |
| golDB               | All log entries received from golLoader agents are stored there.                                                   |
| golcfg              | Contains information about all sorts of GOL configuration parameters. golLoader settings are stored there as well. |
| golstat             | There are stored the settings necessary for operation of dashboards and alerts.                                    |

goIDB has its own web oriented management system that allows configuration of clusters and monitoring of resources used.

## 1.3 Description of GOL-GUI

GOL-GUI provides access to information collected in golDB and functionality for its analysis:

- Time graphs for highly interactive, visual evaluation of log entry amounts within selected time periods for finding of periods with increased or decreased amounts of log entries that can indicate the potentially anomalous activity;
- Network graphs for visualization of all log sources, their cross-links and statuses;
- Broad possibilities for Google-like information search by using simple words, phrases, Boolean expressions and structured queries;
- Dashboards for real-time IT infrastructure and software monitoring with time graphs and selective search queries;
- Real-time alerts about crucial events by using selective search queries and set of rules for their identification;
- Preservation of search queries for later reuse of them;
- Centralized configuration and management of golLoader agents;
- Configuration of GOL general settings.

GOL-GUI is created by using HTML5 and it can be used with smart phones and tablets.

## **2** Requirements for GOL installation

GOL should be installed on Linux operating systems. 32 and 64 bit Linux OS is supported. Currently GOL could be installed on - Debian, Fedora, CentOS and Suse.

GOL can be installed on Windows or Mac OS too. In this case the virtualization environment (like Oracle Virtual Box) with, supported by GOL, Linux OS installed must be used.

MS Windows event log file agent can be installed on MS Windows 2000, Vista, XP, 7, 8 workstation and MS Windows Server operating systems.

Hardware requirements for using GOL largely depend on amount of log files that should be consolidated and analyzed. Minimum requirement is to have at least 2 CPU cores, 4Gb RAM and 10Gb free disk space. goIDB management system can be used for monitoring of resources and planning of them, taking into account the time how long the data should be stored.

GOL trial can be used for evaluation of resources and functionality before purchase of licensed solution.

## **3 GOL installation sequence**

GOL is prepared and available as Linux installation package. Package contains all components for GOL as described in chapter *1 GOL and its components* excluding WinGol agent for Windows OS that could be installed separately.

Recommended GOL installation sequence is following:

- Prepare for installation and download GOL installation package. Described in chapter *3.1 Preparing for GOL installation*;
- Install golDB, GOL-GUI and Linux golLoader. Described in chapter 3.2 Installation of golDB, GOL-GUI and Linux golLoader;
  - perform additional configuration of the CentOS operating system if necessary. Described in chapter 3.4 Additional configurations for CentOS operating system;
- Configure SNMP trap. Described in chapter 3.5 Configuration of SNMP trap;
- Perform configuration of GOL settings. Described in chapter 4 GOL configuration after *installation*;
- Connect to GOL on golDB server installed golLoader. Described in chapter 5 *Linux golLoader configuration*. Step can be omitted if golLoader on golDb server was not installed;
- Optional installation of other golLoader Linux agents. Described in chapter 3.3 Installation and initial configuration of individual golLoader on other Linux hosts;
- Optional installation of WinGol MS Windows agents. Described in chapter 6 *Installation and configuration of Windows golLoader agent (WinGol)*.

#### 3.1 Preparing for GOL installation

Before GOL installation the hardware or virtual machine with supported Linux OS must be prepared.

During installation the SMTP server settings will be asked to enter (chapter *3.2.1 golDB installation and initial configuration*). Therefore it is recommended before installation to ascertain the SMTP server address. That can be done in several ways. For example:

- In case that on user computer the "Outlook" or "Thunderbird" is installed, than note e-mail sending settings;
- Ask for SMTP address the system administrator or internet service provider;

It is highly recommended to assign static IP address to host where GOL installation is planned.

In order to download GOL package in Linux command line can be entered command *wget* or *curl* and link to appropriate Linux package:

• Debian, Ubuntu, Suse: Use command *wget;* 

```
root@GOL-debian64-03-2014:/home/gol# wget http://clusterpark.com/download/gol-de
bian_amd64.run
```

• CentOs, RedHat, Fedora: Use command curl;

[root@CentOS64 ~]# curl -o /root/gol-centos-.x86\_64.run http://www.clusterpark.c om/download/gol-centos.x86 64.run

#### 3.2 Installation of goIDB, GOL-GUI and Linux golLoader

#### 3.2.1 golDB installation and initial configuration

After downloading of installation package go to the folder where package is stored. For installation of package use command sh or ./:

To continue goIDB installation, on question, ... install 'gol-gui' package?" enter "YES", but for cancellation of installation process enter "NO".

After an authorization to begin the installation host will be checked for necessary components. All components necessary for GOL are included in installation package and if something will be found missing on host, it will be installed.

```
Wizard will now perform some checks for requirements and will
offer you to install missing packages. Please answer 'yes' to
any prompts from package manager
Press any key to continue_
```

To start component checking any key could be pressed.

After checking of necessary components a list of goIDB software setup and installation size will be displayed to user.

| Dependencies Resolved                              |                      |             |                                 |      |
|----------------------------------------------------|----------------------|-------------|---------------------------------|------|
| Package                                            | Arch                 | Version     | Repository                      | Size |
| Installing:<br>cps2-server                         | ×86_64               | 2.3.0.71p-0 | /cps2-server-2.3.0.71p-0.x86_64 | 59 M |
| Transaction Su                                     | mmary<br>            |             |                                 |      |
| Install                                            | 1 Package            | :(s)        |                                 |      |
| Total size: 59<br>Installed size<br>Is this ok [y/ | M<br>: 59 M<br>N]: _ |             |                                 |      |

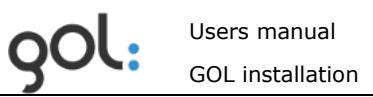

- To continue installation type "y" and press "Enter";
- To cancel goIDB installation type "n" and press "Enter".

After goIDB installation initial configuration must be done.

| Γ    | OK             | ]            |
|------|----------------|--------------|
|      |                |              |
| Γ    | OK             | ]            |
|      |                |              |
|      |                |              |
|      |                |              |
| .com | I              |              |
|      | [<br>[<br>.com | E OX<br>E OX |

In requested fields enter information as needed:

- Please enter system e-mail address GOL system e-mail address;
- Please enter SMTP server address SMTP server address;
- Please enter GOL administrator's e-mail address GOL administrator e-mail address;

goIDB installation and configuration is finished and in next step installation of GOL-GUI is offered.

#### 3.2.2 GOL-GUI installation

After checking of necessary components a list of GOL-GUI software setup and installation size will be displayed to user.

|                                                                                         |            |                |                         | <u></u> |
|-----------------------------------------------------------------------------------------|------------|----------------|-------------------------|---------|
| Package                                                                                 | Arch       | Version        | Repository              | Size    |
| Installing:                                                                             |            |                |                         |         |
| gol-gui -                                                                               | noarch     | 2.1.1-0        | /gol-gui-2.1.1-0.noarch | 6.3 M   |
| Installing for depe                                                                     | endencies: |                |                         |         |
| autoconf                                                                                | noarch     | 2.63-5.1.el6   | base                    | 781 k   |
| automake                                                                                | noarch     | 1.11.1-4.el6   | base                    | 550 k   |
| php                                                                                     | x86_64     | 5.3.3-27.el6_5 | updates                 | 1.1 M   |
| php-cli                                                                                 | x86_64     | 5.3.3-27.el6_5 | updates                 | 2.2 M   |
| php-common                                                                              | x86_64     | 5.3.3-27.el6_5 | updates                 | 525 k   |
| php-devel                                                                               | x86_64     | 5.3.3-27.el6_5 | updates                 | 508 k   |
| php-xml                                                                                 | x86_64     | 5.3.3-27.el6_5 | updates                 | 103 k   |
| Transaction Summary                                                                     | /          |                |                         |         |
| Install 8 Pac                                                                           | :kage(s)   |                |                         |         |
| otal size: 12 M<br>otal download size: 5.7 M<br>nstalled size: 26 M<br>s this ok [y/N]: |            |                |                         |         |

- To continue installation type "y" and press "Enter";
- To cancel GOL-GUI installation type "n" and press "Enter".

After installation of GOL-GUI additional configuration is not necessary and in next step installation of golLoader is offered.

#### 3.2.3 Linux golLoader installation and initial configuration

golLoader agent can be installed on any Linux computer or server. It is recommended to install loader on golDB server as well for monitoring its Linux environment.

```
Configuration complete
Package 'gol-loader'. This package provides log files loading
functionality. This is client for 'gol-gui' package, which
must be installed on this server or somewhere else.
Would you like to install 'gol-loader' package? (YES/NO) _
```

- To continue installation of loader on goIDB server type "Yes" and press "Enter";
- If golLoader installation on GolDB server is not necessary, type "No" and press "Enter".

If golLoader installation on golDB server is confirmed, than after checking of necessary components, a list of golLoader software setup and installation size will be displayed to user.

```
Dependencies Resolved
                            Version
                                          Repositoru
Package
                Arch
                                                                            Size
Installing:
gol-loader
                             2.1.1-0
                                          /gol-loader-2.1.1-0.noarch
                                                                            18 M
                 noarch
Transaction Summary
Install
             1 Package(s)
Total size: 18 M
Installed size: 18 M
s this ok [y/N]:
```

- To continue installation type "y" and press "Enter";
- To cancel golLoader installation type "n" and press "Enter".

After installation of loader its initial configuration is needed. It is required to use already installed golLoader parameters or configure them.

```
Complete!
Installation complete, will perform configuration now ...
Would you like to use the same configuration as for 'gol-gui' package? (YES/NO)
```

It is recommended to use existing GOL-GUI settings by typing "Yes" and pressing "Enter".

Clusterpoint Server Host? (localhost) Clusterpoint Server Port? (5550) Loader name will be used for displaying records from this server Loader name? () Loader description will be used in UI interface to describe loader Loader description? () \_

Important settings installation will offer by default. Description of settings is available in *Table 2*.

| Table 2. | Description | of golLoader | installation settings. |  |
|----------|-------------|--------------|------------------------|--|
|          |             |              |                        |  |

| Settings field            | Input description                                                                                                    |
|---------------------------|----------------------------------------------------------------------------------------------------|
| Clusterpoint Server Host? | By default – (localhost). Input must be approved by pressing "Enter".                                                                                                    |
| Clusterpoint Server Port? | Specifies the network port through which golLoader will send data. By default the port – (5550) will be used. Input must be approved by pressing "Enter".                                                          |
| Loader name? ()           | Must be specified the name of server or computer (host)<br>on which the loader will be installed. This name will be<br>used to identify host in goIDB and GOL-GUI. Input must<br>be confirmed by pressing "Enter". |
| Loader description? ()    | In this field description of host can be written. This field<br>is not mandatory. Input must be confirmed by pressing<br>"Enter".                                                                                  |

#### 3.2.4 Linux golLoader configuration file.

If golDB server IP address has been changed or during golLoader installation wrong settings had been entered, they can be changed directly in golLoader configuration file. It is recommended to do changes in settings in following steps:

1) Login to Linux with root user rights by using commands "su - l'' or "sudo - s'':

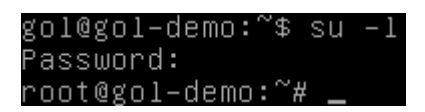

2) Stop the golLoader service with command: *"/etc/init.d/gol-load stop"*:

```
root@gol–demo:~# /etc/init.d/gol–load stop
[ ok ] Stopping GOL log loader process...done.
```

3) Open configuration file in Linux text editor (*vi, nano, gedit* u.c.). Configuration file is located in folder: /usr/local/GOL-loader/conf.ini:

```
root@gol–demo:~# vi /usr/local/GOL–loader/conf.ini
```

4) Change the setting that was entered wrongly. Description of settings is available in *Table 3*.

```
;This is loader configuration file.
[general]
loader_id = "f5fe9e7d139700a378c3760b1c36a72077bc8c41"
name = "gol-demo"
description =
maxrows =
sleep =
[database]
address = "localhost"
protocol = "tcp"
port = "5550"
username = "gol"
password = "y2sP"
[cof_file_1]
path = "log_sources.ini"
type = "linux"
```

Table 3. Full description of golLoader configuration settings.

| Settings field | Settings description                                                                                                    |
|----------------|----------------------------------------------------------------------------------------------------|
|                | Automatically created golLoader identification in golDB. Should                                                                    |
| Loader_id =    | not be changed.                                                                                                    |
|                | Name of host on which golLoader was installed. This name is used for loader identification in golDB and GOL-GUI. Can be changed if |
| name =         | necessary.                                                                                                    |
| description =  | Additional description of host. Can be changed if necessary.                                                                       |
| maxrows =      | Specifies the number of records loader sends to golDB each session. By default, it is 200 records.                                 |

| sleep =    | Logs transmission time interval. The default is 20 sec.            |
|------------|--------------------------------------------------------------------|
| address =  | golDB server IP address.                                           |
|            | A network protocol used for connection to golDB. By default, the - |
| protocol = | tcp.                                                               |
| port =     | Specifies the network port through which golLoader send data.      |
| username = | Username for connection to golDB.                                  |
| password = | Password for connection to golDB.                                  |
| path =     | The log data source configurations file name and location.         |
| type =     | Type of operating system – "linux" or "Windows".                   |

5) Start golLoader service by entering command: *"/etc/init.d/gol-load start"* 

#### root@gol–demo:~# /etc/init.d/gol–load start [ ok ] Starting GOL log loader process...done.

**Warning!** – If golLoader already was configured in GOL-GUI before changes in configuration file, than as soon as golLoader connects to the golDB, the values in fields "name", "discription", "sleep" and "maxrows" will be change according the configuration already saved in database. There fore changes in these fields directly in configuration file are not necessary and they can be changed in GOL-GUI **Configuration** section **Hosts**.

# **3.3 Installation and initial configuration of individual golLoader on other Linux hosts**

Installation of golLoader Linux agent on other hosts can be performed only after initial configuration of GOL.

For installation of golLoader on other hosts the GOL full installation package must be used, just omit the unnecessary parts as golDB and GOL-GUI.

For installation of golLoader follow the instructions described in chapter *3.1 Preparing for GOL installation* or start it from storage (HDD, flash disk) where it was stored after initial download.

Clusterpark Log Processing and Search
 Clusterpark Log Processing and Search
 Welcome to installation wizard.
 This wizard will ask you few simple questions and perform initial configuration.
 cat: /etc/timezone: No such file or directory
 Package 'gol-gui'. This package provides indexing and analysis functionality and requires Clusterpoint Server v2
 Would you like to install 'gol-gui' package? (YES/NO) no
 Package 'gol-loader'. This package provides log files loading functionality. This is client for 'gol-gui' package, which must be installed on this server or somewhere else.
 Would you like to install 'gol-loader' package? (YES/NO)

During installation the questions about golDB and GOL-GUI installation must be answered with n'', because these components already are installed.

In next step on question *"Would you like to install 'gol-loader' package?"* type *"yes"* and press *"*Enter".

After checking of necessary components, a list of golLoader software setup and installation size will be displayed to user.

| Dependencies R                                     | esolved                  |         |                            |         |
|----------------------------------------------------|--------------------------|---------|----------------------------|---------|
| ======================================             | Arch                     | Version | Repository                 | Size    |
| ====================<br>Installing:<br>gol-loader  | noarch                   | 2.1.1-0 | ∕gol-loader-2.1.1-0.noarch | 18 M    |
| Transaction Su                                     | mmary                    |         |                            |         |
| ====================<br>Install                    | 1 Package(s)             |         |                            | ======= |
| Total size: 18<br>Installed size<br>Is this ok [y/ | : M<br>:: 18 M<br>:N]: _ |         |                            |         |

- To continue installation type "y" and press "Enter";
- To cancel golLoader installation type "n" and press "Enter".

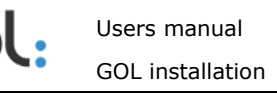

After installation of loader its initial configuration is needed. It is required to use already installed golLoader settings.

Complete! Installation complete, will perform configuration now ... Clusterpoint Server Host? (localhost) 192.168.0.197 Clusterpoint Server Port? (5550) Storage name goldb User name root Password Loader name will be used for displaying records from this server Loader name? () Loader description will be used in UI interface to describe loader Loader description? () \_

Description of settings is available in Table 4.

Table 4. Description of golLoader installation settings.

| Settings field            | Description of the activities                                                                                                    |
|---------------------------|----------------------------------------------------------------------------------------------------|
| Clusterpoint Server Host? | Type in golDB server address and press "Enter".                                                                                                    |
| Clusterpoint Server Port? | Specifies the network port through which golLoader send data. By default the port - (5550) is used. Confirm with "Enter".                                      |
| Storage name              | Specifies the name of database. By default the – <b>goIDB</b> .                                                                                                |
| Username                  | Type in the username for connection to goIDB. By default the – <b>root</b> or enter the username that was specified in the GOL configuration.                  |
| Password                  | Type in the password for connection to goIDB. By default the - <b>y2sP</b> or enter the password that was specified in the GOL configuration.                  |
| Loader name ()            | Type the name of server or computer on which the loader will be installed. This name will be used to identify host in golDB and GOL-GUI. Confirm with "Enter". |
| Loader description()      | Field is not mandatory. In this field description of host can be written. Confirm with "Enter".                                                                |

Now golLoader agent installation has been completed and further configuration of settings can be carried out in GOL-GUI configuration section, as described in chapter *5 Linux golLoader configuration*.

#### 3.4 Additional configurations for CentOS operating system

If Linux CentOS operating system has been used it is recommended to perform following additional operations. Following commands should be entered in terminal mode:

• **Add firewall rules.** Before input of firewall rules it is recommended to become familiar with the *iptables* program editing commands.

Users manual GOL installation

Execute the command:

vi /etc/sysconfig/iptables

Add following lines to the firewall settings table:

-A INPUT -m state --state NEW -m tcp -p tcp --dport 80 -j ACCEPT -AINPUT -m state --state NEW -m tcp -p tcp --dport 5580 -j ACCEPT -A INPUT -m state --state NEW -m tcp -p tcp --dport 5550 -j ACCEPT

| # Generated by iptables-save v1.4.7 on Tue Dec 17 10:33:52 2013    |
|--------------------------------------------------------------------|
| *filter                                                            |
| :INPUT ACCEPT [0:0]                                                |
| :FORWARD ACCEPT [0:0]                                              |
| :OUTPUT ACCEPT [2865:309153]                                       |
| #:RH-Firewall-1-INPUT - [0:0]                                      |
| :OUTPUT ACCEPT [0:0]                                               |
| -A INPUT -m statestate RELATED,ESTABLISHED -j ACCEPT               |
| -A INPUT -p icmp -j ACCEPT                                         |
| -A INPUT -i lo -j ACCEPT                                           |
| -A INPUT -p tcp -m statestate NEW -m tcpdport 22 -j ACCEPT         |
| -A INPUT -p tcp -m statestate NEW -m tcpdport 23 -j ACCEPT         |
| <u>-</u> A INPUT -m statestate NEW -m tcp -p tcpdport 80 -j ACCEPT |
| -A INPUT -m statestate NEW -m tcp -p tcpdport 5580 -j ACCEPT       |
| -A INPUT -m statestate NEW -m tcp -p tcpdport 5550 -j ACCEPT       |
| -A INPUT -j REJECTreject-with icmp-host-prohibited                 |
| -A FORWARD -j REJECTreject-with icmp-host-prohibited               |
| COMMIT                                                             |
| # Commleted on Tue Dec 17 10:33:52 2013                            |

After saving of table execute the command:

/etc/init.d/iptablesrestart

• Add to the httpd process rights for writing in log folder. Execute following command:

chcon -v --type=httpd\_sys\_content\_t /usr/local/GOL-gui/apps/logs

• Allow the httpd process the usage of network connections. Execute the command:

setsebool -P httpd\_can\_network\_connect 1

• If Apache does not start at Linux boot time, than run levels must be installed by executing commands:

chkconfig --listhttpd chkconfig --level 2 httpdon chkconfig --level 3 httpdon chkconfig --level 4 httpdon chkconfig --level 5 httpdon

#### 3.5 Configuration of SNMP trap

GOL has capability to download the network equipment's internal log entries using SNMP trap. To activate this capability some additional configuration operations must be performed. All operations can be performed in Linux terminal mode with *root* user rights:

- Open the file "/etc/apt/sources.lst" in editor. Append to the end of data source IP address line the "contrib non-free". If this file is not found, than this step can be ignored;
- If SNMP process is not found, it must be installed by executing following commands:

*apt-get update apt-get install snmp apt-get install snmpd apt-get install snmp-mibs-downloader download mibs* 

For SNMP installation other commands and resources can be used according the current Linux version.

- Open the file "/usr/share/snmp/snmp.conf" in editor. Add new line "mibs +ALL" and save the file. The location of the file snmp.conf may differ from version to version;
- Settings in file "/usr/share/snmp/snmptrapd.conf" should be configured. Additional information can be found in <a href="http://www.net-snmp.org/wiki/index.php/TUT:Configuring\_snmptrapd">http://www.net-snmp.org/wiki/index.php/TUT:Configuring\_snmptrapd</a>, but additional information about SNMP v3 can be found in <a href="http://www.net-snmp.org/wiki/index.php/TUT:Configuring\_snmptrapd">http://www.net-snmp.org/wiki/index.php/TUT:Configuring\_snmptrapd</a>, but additional information about SNMP v3 can be found in <a href="http://www.net-snmp.org/wiki/index.php/TUT:Configuring\_snmptrapd">http://www.net-snmp.org/wiki/index.php/TUT:Configuring\_snmptrapd</a> to receive SNMPv3 notificati ons. snmpd file location may differ from version to version:

*# traphandle all to GOL traps handler script. Path is just for example. #You should specify one where you will save the actual script traphandle default /0admin/snptrap/traphandle.02.sh.php* 

*# this disables traps logging to syslog donotlogtraps 1* 

# configure traps authentification # SNMP v1,v2 example authCommunity log,execute,net nvpublic # SNMP v3: TRAP user #createUser -e ENGINEID myuser SHA "my\_auth\_pass" AES "my\_encryption\_pass" createUser -e 0x800000001020304 v3trapuser SHA v3password AES v3coding # SNMP v3: INFORM user createUser v3trapuser SHA v3password AES v3coding # SNMP v3: Authorizing your user to do things with the received notifications authUser log,execute,net v3trapuser # SNMP v3: If you want to receive v3 traps (or informs) sent with noAuthNoPriv, authUser log,execute,net myuser noauth

• Execute the command:

start snmptrapd

• Check the configuration by executing following commands:

snmptrapd -v 3 -n "" -a SHA -A v3password -x AES -X v3coding -l authPriv -u v3trapuser -e 0x800000001020304 localhost 0 linkUp.0

snmptrapd -C -v 3 -a SHA -A v3password -x AES -X v3coding -l authPriv -u v3trapuser localhost 0 linkUp.0

• Create PHP command file for SNMP process. For this the graphical or PHP command line editor can be used:

<?php

// The file we will be writing to. It's best to specify a full path, to avoid // any confusion over the current working directory \$outFile = '/data.disk/trap/snmp\_trap\_' . date('Ymd') . '.log';

// First, we'll open our outfile...
if (!\$ofp = fopen(\$outFile, 'a')) exit("Oh No! I couldn't open my out file!");

// ...and write the current timestamp to it, so we are certain the script was // invoked. You can remove this if you want, once you are sure it is working fwrite(\$ofp, date('Y/m/d H:i:s')."\t");

```
// Next we'll write all the trap data to the file
// We could use stream_copy_to_stream() for this, but I don't know if it is
// available on your server so I won't do it here
//fwrite($ofp,"Data:\t");
while (!feof(STDIN))
{
    $string = trim(fread(STDIN, 1024));
    $string = str_replace("\n", "\t", $string);
    $string = str_replace("\r", "", $string);
    fwrite($ofp, $string."\t");
    }
fwrite($ofp, "\n");
```

// We don't actually need a closing PHP tag and in many cases it is better // to omit it, to avoid unexpected whitespace being output.

- Save created PHP script in the folder which was specified in *snmptrapd.conf* faile. For example *"/Oadmin/snptrap/traphandle.02.sh.php"*;
- If the *snmpd* and *snmptrapd* processes are not started during boot, than they must be added to boot manually. To perform that, execute following commands in terminal mode:

Chkconfig snmpd on

Chkconfig snmptrapd on

Now SNMP trap is ready and golLoader can be configured in GOL-GUI to start transfer data from a SNMP trap to golDB.

## 4 GOL configuration after installation

#### 4.1 Detection of golDB IP address

If IP address is static and well known than this step can be omitted. Before proceeding with further GOL configuration it is necessary to determine the IP address assigned to the host on which GOL is installed. This can be done by executing the command *ifconfig* in Linux terminal mode:

| [root@loca | alhost ~]# ifconfig                                                                                                    |
|------------|----------------------------------------------------------------------------------------------------|
| eth0       | Link encap:Ethernet HWaddr 08:00:27:66:A9:49<br>inet addr:10.0.2.15 Bcast:10.0.2.255 Mask:255.255.255.0<br>inet6 addr: fe80::a00:27ff:fe66:a949/64 Scope:Link<br>UP BROADCAST RUNNING MULTICAST MTU:1500 Metric:1<br>RX packets:15 errors:0 dropped:0 overruns:0 frame:0<br>TX packets:19 errors:0 dropped:0 overruns:0 carrier:0<br>collisions:0 txqueuelen:1000<br>RX bytes:10093 (9.8 KiB) TX bytes:1879 (1.8 KiB)             |
| eth1       | Link encap:Ethernet HWaddr 08:00:27:DC:22:EC<br>inet addr:192.168.0.195 Bcast:192.168.0.255 Mask:255.255.255.0<br>inet6 addr: fe80::a00:27ff:fedc:22ec/64 Scope:Link<br>UP BROADCAST RUNNING MULTICAST MTU:1500 Metric:1<br>RX packets:2437 errors:0 dropped:0 overruns:0 frame:0<br>TX packets:16 errors:0 dropped:0 overruns:0 carrier:0<br>collisions:0 txqueuelen:1000<br>RX bytes:258179 (252.1 KiB) TX bytes:1684 (1.6 KiB) |
| ιο         | Link encap:Local Loopback<br>inet addr:127.0.0.1 Mask:255.0.0.0<br>inet6 addr: ::1/128 Scope:Host<br>UP LOOPBACK RUNNING MTU:16436 Metric:1<br>RX packets:37992 errors:0 dropped:0 overruns:0 frame:0<br>TX packets:37992 errors:0 dropped:0 overruns:0 carrier:0<br>collisions:0 txqueuelen:0<br>RX bytes:3655763 (3.4 MiB) TX bytes:3655763 (3.4 MiB)                                                                           |

golDB IP address is specified in **eth1** configuration. In example picture above it is seen as:

"inet addr: 192.168.0.195"

**REMARK!** This address must not be changed. Otherwise golLoader agents will not be able to send log data to golDB and their reconfiguration should be done manually.

#### 4.2. Getting started with GOL

To get started with GOL for further configuration in internet browser command line:

- On same server or computer where GOL is installed enter *"localhost/gol/"*;
- On any other computer in network enter *"http://[IP]/gol/"*. [IP] indicates the server address on which GOL is installed.

GOL-GUI access form opens (Picture 1).

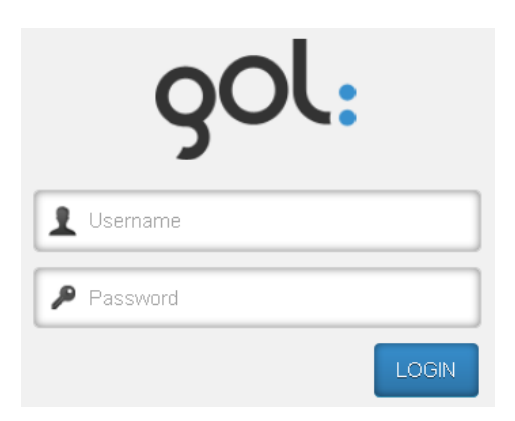

Picture 1. GOL access form.

To start GOL configuration it should be accessed with Administrator rights. GOL installation already had set up default Administrator login and password:

#### Username: admin

#### Password: password

The username should be written in the field with icon, but password in the field with icon . Press **LOGIN** button.

The GOL-GUI work screen opens and the user can start working according to the rights granted.

The access rights with which the user has accessed the GOL are shown on menu line - **Logged in:**. For example, user with administration rights will be displayed as *admin*:

| -     | _ | - | _  | i.m |    | - | _ | in the second |   |
|-------|---|---|----|-----|----|---|---|---------------|---|
| 9     | 9 |   | С. |     | 17 | A | n | m             | n |
| <br>ъ | ъ | - | ч. |     |    | - | ~ |               |   |

#### 4.3 Finishing the work with GOL

To finish and log out from GOL-GUI at the end of menu line icon could be pressed. GOL-GUI access form opens again and tab in internet browser can be closed.

## 5 Linux golLoader configuration

This chapter describes the sequence for Linux operating systems golLoader agent configuration.

#### 5.1 Initialization of new golLoader agent

In order to connect new golLoader agent to GOL in window with GOL configuration elements (*Picture 2*) choose a category **Hosts**.

| Configuration                     |  |  |
|-----------------------------------|--|--|
| My profile ?<br>Change password ? |  |  |
| Hosts                             |  |  |
| Alerts 2<br>Dashboards ?          |  |  |
| General ?<br>Users ?              |  |  |
| Source types 🧿                    |  |  |

Picture 2. Window with GOL configuration elements.

The windows for list with installed agents will be opened; move to **New hosts** tab. Example is shown in *Picture 3*.

| Hosts list 💿                              |        |         |      | Back to configuration |  |  |  |
|-------------------------------------------|--------|---------|------|-----------------------|--|--|--|
| Hosts (0) New hosts (1) Removed hosts (0) | Search | n hosts |      |                       |  |  |  |
| Name Code Description                     |        | Enable  | Edit | Remove                |  |  |  |
| GOL_demo GOL server loader                |        | NEW     | Ø    | ×                     |  |  |  |
|                                           |        |         |      | 0                     |  |  |  |

*Picture 3. Example with new GOL golLoader agents.* 

• For further configuration of golLoader on the host click icon  $\bigcirc$ . Window for configuration of golLoader general settings will be opened (*Picture* **4**).

| Users manual     |
|------------------|
| GOL installation |

| Code:        | Pool count:                          |
|--------------|--------------------------------------|
|              | 200                                  |
| Name:        | Sleep time (s):                      |
| GOL_demo     | 20                                   |
| Description: | Enable loading files from this host: |
| GOL server   |                                      |

Picture 4. Window for configuration of golLoader main settings.

Configuration settings will be offered by default, but they can be changed if necessary. Description of changeable settings fields:

- Poolcount: the amount of log entries which golLoader is sending to golDB during each session can be specified. By default maximum 200 entries will be sent;
- **Sleeptime (s):** interval in seconds between each session can be specified. By default interval is set to 20 seconds;
- In order to activate agent and start log data sending process press on

switch (disabled by default). Switch icon will be changed to vindicating that log data sending is enabled;

To save the configuration settings button **Save** must be pressed. Now golLoader agent is turned on and is ready for further configuration.

• After entering of main settings the window for configuration of log data sources will be opened (*Picture 5*);

| Configure host 💿                                |                |      |       |         | I      | Back to | host list |
|-------------------------------------------------|----------------|------|-------|---------|--------|---------|-----------|
| GOL_demo (h_1) 💽 🥝<br>GOL server loader         |                |      |       |         |        |         |           |
| Sources (0) New sources (0) Removed sources (0) | Search sources |      |       |         |        |         |           |
| Name Code Description                           | Туре           | File | Alias | Storage | Enable | Edit    | Remove    |
| There are no sources matching the criteria      |                |      |       |         |        |         |           |
|                                                 |                |      |       |         |        |         | 0         |

Picture 5. Window for list of log data sources.

### **5.2** Configuration of log data sources

| In order to add new log data source press icon 🙂     | . The window for configuration of log data |
|------------------------------------------------------|--------------------------------------------|
| source settings will be opened ( <i>Picture 6</i> ). |                                            |

| New | source 💿        |                                | Back to host |
|-----|-----------------|--------------------------------|--------------|
|     | Host:           | Туре:                          | -            |
|     | GOL_demo        | Load Custom 🗸                  |              |
|     | Source name:    | Storage:                       | _            |
|     |                 | main 🗸                         | ]            |
|     | Description:    | Load previous logs:            |              |
|     |                 | Enable load this source files: |              |
|     |                 |                                |              |
|     |                 |                                |              |
|     | File directory: |                                | _            |
|     | File name:      |                                |              |
|     |                 |                                |              |
|     |                 |                                | Save         |

Picture 6. Log data source configuration window.

Description of log data source configuration settings is shown in *Table 5*, but examples with Linux log data sources are shown in *Table 6*.

| Field name                                                              | Description                                                                                                    |  |
|-------------------------------------------------------------------------|----------------------------------------------------------------------------------------------------|--|
| Source name                                                             | A short name of log data source must be written.                                                                                                    |  |
| Description                                                             | The description of data source can be written. Not mandatory, but recommended.                                                                                                    |  |
| File directory                                                          | The full path to the folder from which log data will be collected must be indicated.                                                                                                    |  |
| Filename                                                                | In this field the unchanging part of log file name must be written.<br>For example if the files <b>"yum</b> 1, <b>yum</b> 2, <b>yum</b> 3, etc." (which are the<br>rotation files), do exist than simply write <b>yum</b> . |  |
| Туре                                                                    | Corresponding log file type must be select from the dropdown menu.                                                                                                    |  |
| Storage                                                                 | Specify to which of goIDB log data storages the entries will be sent.<br>By default it is – main.                                                                                                    |  |
| Load previous logs                                                      | Switch is indicating should the agent collect and send to the database historical entries from rotation files. By default position is                                                                                       |  |
|                                                                         | - sending of historical data is enabled. Can be moved to                                                                                                    |  |
|                                                                         | position 💷 - historical data won't be sent.                                                                                                    |  |
| Enable load this                                                        | Main switch for initialization of log entry sending process. By                                                                                                    |  |
| source files default switch is in position 🖤 - log data sending will be |                                                                                                    |  |

Table 5. Description of log data source settings.

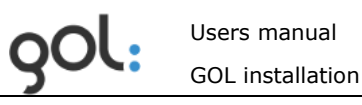

immediately after saving of configuration. It can be moved to position (), if data sending directly after saving of configuration is not necessary. It can be turned on later though.

Before the connection of log data source it is necessary to check their names and location.

| Log name                   | File directory                                                                 | File name                 | Туре             |  |
|----------------------------|--------------------------------------------------------------------------------|---------------------------|------------------|--|
| YellowdogUpdater, Modified | /var/log/                                                                      | yum                       | Load Custom      |  |
| Cron                       | /var/log/                                                                      | cron                      | Syslog           |  |
| Linux security             | /var/log/                                                                      | secure                    | Syslog           |  |
| System messages            | /var/log/                                                                      | messages                  | Syslog           |  |
| Apache access              | /var/log/httpd                                                                 | access_log                | Apache2 access   |  |
| Apache error               | /var/log/httpd                                                                 | Error_log                 | Apache2 error    |  |
| Yum                        | Log file keeps the name programs and packa                                     | ame and work tim<br>ages. | e of installed   |  |
| Cron                       | Log file keeps entries of executed scheduled software installation activities. |                           |                  |  |
| Secure                     | Log file keeps notific actions.                                                | cations about user        | login and logout |  |
| Messages                   | Log file keeps overa                                                           | II performance of         | the system.      |  |
| Apache access              | Log file keeps access to the Apache server data.                               |                           |                  |  |
| Apache error               | Log file keeps Apache server error notifications.                              |                           |                  |  |

Table 6. Examples for Linux log data sources.

Usually Linux log file names are left as they are after installation, but sometimes users are configuring the names for rotation files to identify them with date in file name. In these cases file names must be specified as regular expressions. Examples how to create file names as regular expressions are shown in *Table 7*.

| Table 7. Examples of I | og file names as regular expressions. |
|------------------------|---------------------------------------|
|                        |                                       |

| Log types<br>recognized by<br>default | If file name is not modified, the name to write in field "File name" is specified in left column. |
|---------------------------------------|---------------------------------------------------------------------------------------------------|
| Messages,                             | /^messages(-[0-9]{8,8})?\$/                                                                       |
| syslog                                | /^{cPART}([.]log){0,1}([.][0-<br>9]{1,2}){0,1}(([.]gz){0,1} ([.]bz2){0,1})\$/                     |
| cps                                   | /^{cPART}(_[0-9]{2,2}){3,3}[.]log\$/                                                              |
| apache2err                            | /^{cPART}(([]\d{1,8})(([.]gz){0,1} ([.]bz2){0,1})){0,1}\$/                                        |
| apache2acc                            | /^{cPART}(([]\d{1,8})(([.]gz){0,1} ([.]bz2){0,1})){0,1}\$/                                        |
| snmptrap_exp                          | /^{cPART}_[0-9]{8,8}[.]log(([.]gz){0,1} ([.]bz2){0,1})\$/                                         |

Small training how to create regular expressions can be found at - <u>http://regexone.com</u>

The above described configuration steps should be performed for each log file that is meant to store in database. The statuses of configured log data files can be checked in tab **Sources.** Example is shown in *Picture 7*.

|                                    | Us          | ers manual                          |            |          |               | V         | ersio     | on 1.(    |
|------------------------------------|-------------|-------------------------------------|------------|----------|---------------|-----------|-----------|-----------|
| you:                               |             | DL installation                     |            |          | Da            | ate: 28   | 3.04      | .2014     |
|                                    |             |                                     |            |          |               |           |           |           |
| Configure                          | host (      | 0                                   |            |          |               | E         | Back to l | host list |
| GOL_demo (h_1<br>GOL server loader | 1) 🚭 🥝      |                                     |            |          |               |           |           |           |
| Sources (6) New                    | sources (0) | Removed sources (1)                 |            |          | Searc         | h sources |           |           |
| Name                               | Code        | Description                         | Туре       | File     | Alias Storage | Enable    | Edit      | Remove    |
| messages                           | h_1_src_1   | System generated messages           | syslog     | messages | main          |           | Ø         | 8         |
| • yum                              | h_1_src_2   | Yum messages for installed packages | LC         | yum      | main          | 80        | 0         | 8         |
| • cron                             | h_1_src_3   | Cron process messages               | syslog     | cron     | main          | 80        | 0         | ×         |
| Secure                             | h_1_src_4   | Access messages                     | syslog     | secure   | main          | ×         | 0         | ×         |
| Apache error                       | h_1_src_6   | Apache error messages               | apache2err | error    | main          |           | Ø         | ×         |
| Apache access                      | h_1_src_7   | Apache server access messages       | apache2aco | access   | main          |           | 0         | 8         |
|                                    |             |                                     |            |          |               |           |           | 0         |

Picture 7. List of configured log data sources.

Icon • is indicating that golLoader agent is active and sending the log entries from corresponding log files to database. Icon • is indicating that log entries from corresponding log file are not sent. Possible reasons may be:

- The log file name or folder has been entered incorrectly;
- Specified log file do not have entries yet.

When all necessary log files are configured, with link **Back to host list** return to the list of configured hosts (*Picture 8*).

| Hosts list 💿                              | Back to configuration |
|-------------------------------------------|-----------------------|
| Hosts (1) New hosts (0) Removed hosts (0) | Search hosts          |
| Name Code Description                     | Enable Edit Remove    |
| GOL_demo h_1 GOL server loader            | <ul> <li>Ø</li> </ul> |
|                                           | 0                     |

Picture 8. List with configured hosts.

# 6 Installation and configuration of Windows golLoader agent (WinGol)

Installation package can be downloaded to hard disk from the internet address provided by developer. From there it can be copied to other media for installation on Windows servers and computers (hosts).

#### 6.1 Preparing for WinGol installation

Prior installation the goIDB IP address, database login name and password must be identified. In order to do that:

- Start GOL-GUI and login with administrators rights;
- In main menu open *Configuration*;
- In the window with configuration elements chose *General*;
- Open the tab **Storages**;
- Settings necessary for installation are specified in section *golcfg* oposit the names:
  - Address: golDB IP address;
  - Username: login name for connection to the database, by default ,root";
  - *Password:* password for connection to the database, by default "y2sP".

#### 6.2 Installation of WinGol

After download of installation package open the folder where it is located and run the installation package. WinGol installation starting window will be opened (*Picture 9*).

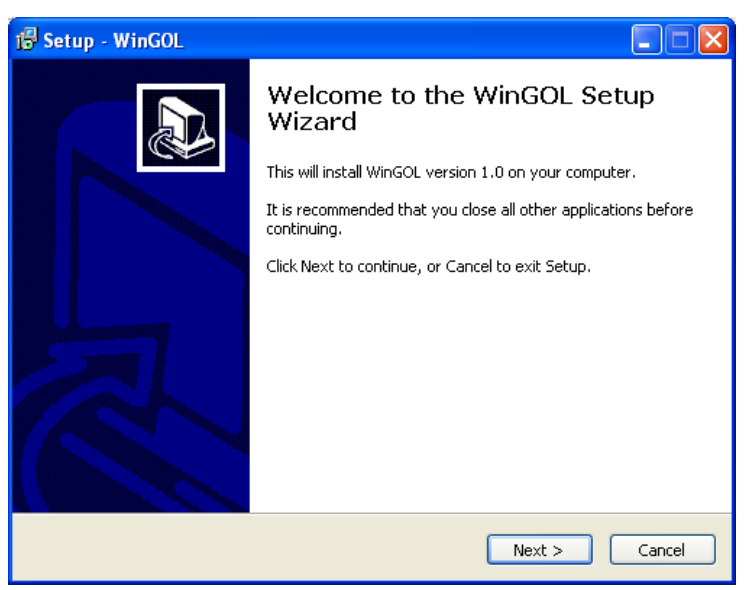

Picture 9. WinGol installation starting window.

To continue installation press on button **Next**. In order to cancel the installation press **Cancel** button. By pressing on **Next** the window (*Picture 10*) where name of the host and its description must be specified will be opened.

<sup>© &</sup>quot;Clusterpark" Ltd.

| 🚰 Setup - WinGOL  |                      |
|-------------------|----------------------|
| Host information  |                      |
| Host Name:        |                      |
| User              |                      |
| Host Description: |                      |
| User PC           |                      |
|                   |                      |
|                   |                      |
|                   |                      |
|                   |                      |
|                   |                      |
|                   |                      |
|                   | < Back Next > Cancel |

Picture 10. Window for input of host name and description.

Description of input parameters is shown in *Table 8*.

| Name of field     | Description                                                                                                    |
|-------------------|----------------------------------------------------------------------------------------------------|
| Host Name:        | Input the name of the host. It will be used for<br>identification of host in GOL-GUI visualization tools. Host<br>name is determined automatically from Windows<br>settings. It can be changed if necessary. |
| Host Description: | Input hosts broader description.                                                                                                    |

Table 8. Description of input parameters for host name.

After input of information press **Next** to continue installation. The window for input of golDB server IP address, login and password (*Picture 11*) will be opened.

| 15 Setup - WinGOL                                                             |        |
|-------------------------------------------------------------------------------|--------|
| Server Connection Settings<br>Server Connection Settings, where to load data. |        |
| Server IP:                                                                    |        |
| Username:                                                                     |        |
| Password:<br>root123                                                          |        |
|                                                                               |        |
|                                                                               |        |
| < Back Next >                                                                 | Cancel |

Picture 11. Window for input of golDB connection settings.

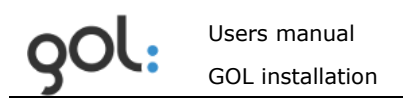

Description of input settings for connection to goIDB is available in *Table 9*.

| Name of field | Description                              |
|---------------|------------------------------------------|
| Server IP:    | Input IP address where goIDB is located. |
| Username:     | Input username for connection to golDB.  |
| Password:     | Input password.                          |

Table 9. Description of golDB connection settings.

The username and password can be can be found in main menu under **Configuration / General / Storage** corresponding fields **Username** and **Password**.

After input of information press button **Next** or button **Back**, if previously entered information should be changed.

After pressing on **Next** window for input of WinGol installation folder will be opened (*Picture 12*). Folder can be specified from the list of existing folders by pressing the button **Browse**. Default folder name – C:\WinGol is already specified in input field.

| 15 Setup - WinGOL                                                                      |
|----------------------------------------------------------------------------------------|
| Select Destination Location Where should WinGOL be installed?                          |
| Setup will install WinGOL into the following folder.                                   |
| To continue, click Next. If you would like to select a different folder, click Browse. |
| C:\WinGOL  Browse                                                                      |
|                                                                                        |
|                                                                                        |
|                                                                                        |
|                                                                                        |
| At least 41,9 MB of free disk space is required.                                       |
| < Back Next > Cancel                                                                   |

Picture 12. Window for input of WinGol installation folder.

After input of installation folder press button **Next**.

If the new WinGol version is installed over previous one, than additional dialog, informing that installation folder already exist, will appear (*Picture 13*):

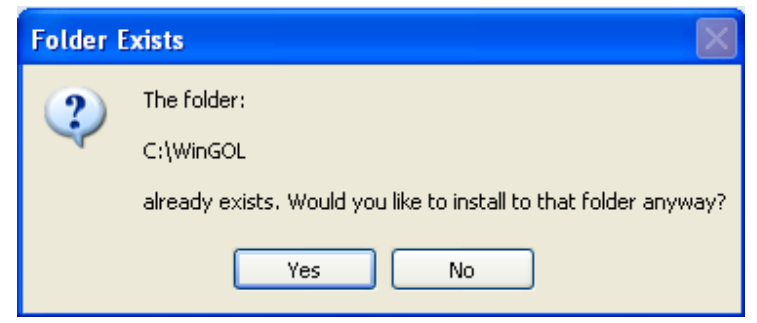

Picture 13. Dialog for approval of WinGol installation folder.

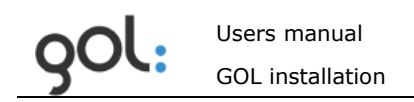

To accept installation in folder that already exist press button **Yes**. If WinGol should be installed in other folder press **No** and dialog will return to window for input of installation folder (*Picture 12*).

By pressing **Yes** the window for input of folder where log data prepared for sending to golDB will be collected will be opened (*Picture 14*). Folder can be selected from the list of existing folders by pressing button **Browse**. Default name of the folder – C:\WinGol already is specified in input field.

| 🖥 Setup - WinGOL 📃 🗖 🗙                                                                                                    |
|----------------------------------------------------------------------------------------------------|
| Select Custom Output Directory<br>If You need to customize output data directories location, do it now, then click<br>Next. NOTE: in this directory programm creats additional directories. |
| Temporary data and logs directory:                                                                                                    |
| C:\WinGol Browse                                                                                                    |
|                                                                                                    |
|                                                                                                    |
|                                                                                                    |
|                                                                                                    |
| < Back Next > Cancel                                                                                                    |

Picture 14. Window for input of folder where log data will be collected.

After input of folder press button **Next**.

In the next window (*Picture 15*) the folders selected for installation will be shown. If the names of folders or other settings should be changed press button **Back**. To continue with installation press button **Install**.

| 🕏 Setup - WinGOL                                                                                                |        |
|----------------------------------------------------------------------------------------------------|--------|
| Ready to Install<br>Setup is now ready to begin installing WinGOL on your computer.                             |        |
| Click Install to continue with the installation, or click Back if you want to review or<br>change any settings. |        |
| Destination location:<br>C:\WinGOL                                                                              |        |
| <u>×</u>                                                                                                    | Ĩ      |
| < Back Install                                                                                                  | Cancel |

Picture 15. Window with overview of installation folders.

After successful installation the window with overview of WinGol installation status will appear (*Picture 16*).

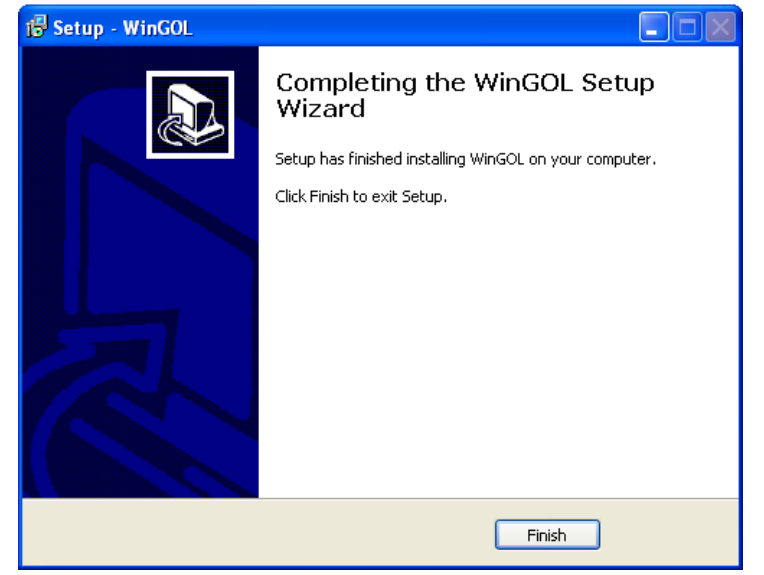

Picture 16. Installation status window.

To close it pres **Finish**. All WinGol processes necessary for collection and transmission of log data will be started automatically. Information about connected host will appear in GOL-GUI approximately after 10 sec. and will be available for further configuration.

#### 6.3 WinGol configuration in GOL

To finish configuration of WinGol, run GOL-GUI in the browser and login with administrator rights:

- In main menu open *Configuration*;
- In the window with configuration elements chose *Hosts*;
- Open tab **New hosts** (*Picture 17*) with list of newly installed loaders;

| Hosts list <sup>1</sup>                   |                    |  |  |  |  |
|-------------------------------------------|--------------------|--|--|--|--|
| Hosts (1) New hosts (1) Removed hosts (0) | Search hosts       |  |  |  |  |
| Name Code Description                     | Enable Edit Remove |  |  |  |  |
| DEMO-PC     DemoPC W8                     | NEW 🤌 😣            |  |  |  |  |
|                                           | 0                  |  |  |  |  |

Picture 17. Windows with list of newly installed loaders.

• For further configuration of loader press on icon . The window for configuration of WinGol general settings will be opened (*Picture* **18**).

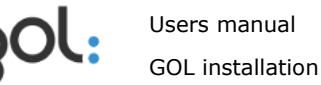

| Edit host 💿            | Back to host                         |
|------------------------|--------------------------------------|
| Code:                  | Pool count:                          |
| Name:                  | Sleep time (s):                      |
| Artis_PC               | 20                                   |
| Description:           | Enable loading files from this host: |
| Artis work computer/XP | C D                                  |
|                        | Save                                 |

Picture 18. Window for configuration of WinGol main settings.

Description of loader configuration input settings is shown in *Table 10*.

| Name of the field | Description                                                                                                    |  |  |  |  |
|-------------------|----------------------------------------------------------------------------------------------------|--|--|--|--|
| Name              | Specifies the name of the host where WinGol is installed.                                                                                                    |  |  |  |  |
| Description       | Broader description of the host.                                                                                                    |  |  |  |  |
| Pool count        | The amount of log entries which WinGol is sending to golDB during each session can be specified. By default maximum 200 rows will be sent.                                          |  |  |  |  |
| Sleep time (s)    | Interval in seconds between each session can be specified. By default interval is set to 20 seconds.                                                                                |  |  |  |  |
| Switch            | In order to activate agent and start log data sending process press on switch (disabled by default).<br>Switch icon will be changed to indicating that log data sending is enabled. |  |  |  |  |

Table 10. Description of loader configuration settings.

Settings must be saved by pressing on button **Save**. Now the WinGol agent is enabled and ready for further configuration.

• The window for list of log data sources will be opened. To configure the log data sources for particular loader press **New sources** tab (*Picture 19*) where all automatically recognized MS Windows event types will be listed.

**REMARK!** If the **New Sources** tab in configuration window has index **(0)** the GOL-GUI link in the browser should be refreshed.

|                        | Users manual               |        |         |       |         | V         | ersi    | on 1.0    |
|------------------------|----------------------------|--------|---------|-------|---------|-----------|---------|-----------|
| you                    | GOL installation           |        |         |       | Da      | ite: 2    | 8.04    | .2014     |
| Configure hos          | st 0                       | <br>   |         |       |         |           | Back to | host list |
| DEMO-PC (h_2)          | ٥                          |        |         |       |         |           |         |           |
| Sources (0) New source | es (6) Removed sources (8) |        |         |       | Searc   | h sources |         |           |
| Name                   | Code Description           | Туре   | File    | Alias | Storage | Enable    | Edit    | Remove    |
| Application            | h_2_src_2                  | win_ev | output1 |       | main    | NEW       | 0       | 8         |
| HardwareEvents         | h_2_src_3                  | win_ev | output2 |       | main    | NEW       | Ø       | ×         |
| Internet Explorer      | h_2_src_4                  | win_ev | output3 |       | main    | NEW       | Ø       | ×         |
| Key Management Serv    | vice h_2_src_5             | win_ev | output4 |       | main    | NEW       | 0       | ×         |
| Security               | h_2_src_7                  | win_ev | output6 |       | main    | NEW       | 0       | *         |
| System                 | h_2_src_8                  | win_ev | output7 |       | main    | NEW       | 0       | 8         |
|                        |                            |        |         |       |         |           |         | 0         |

Picture 19. List of automatically recognized MS Windows events.

The name of event is specified in column **Name**. The **NEW** in the column **Enable** does mean that corresponding log data transmission is not started and it must be

enabled. That can be done by pressing on icon  $\bigcirc$ . The window for log data transmission settings configuration will be opened (*Picture 20*);

• In the settings fields' information received from loader has been already shown. It is not recommended to change them, otherwise the loader won't work correctly and log data won't be sent to goIDB. Parameters that can be changed at this step are described in

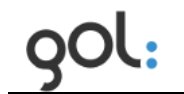

• Table **11**.

| Edit source 💿         | Back to host                                          |
|-----------------------|-------------------------------------------------------|
| Host:<br>DEMO-PC      | Type:<br>Windows Events                               |
| Application           | main v                                                |
| Description:          | Load previous logs:<br>Enable load this source files: |
| File directory:       |                                                       |
| File name:<br>output1 |                                                       |
| Duplicate             | Save                                                  |

Picture 20. Log data transmission configuration window.

Table 11. Description of log data transmission settings.

| Name of the field            | Description                                                                                                    |
|------------------------------|----------------------------------------------------------------------------------------------------|
| Source name                  | Specify the name of event according the MS Windows classification. Not recommended to change.                                                                                                    |
| Description                  | Description of event.                                                                                                    |
| Load previous logs           | Switch in position inform, that historical events prior current time and date will be sent to the golDB as well. If that is not necessary, press on it and switch will be moved to position off - |
| Enable load this source file | To start transmission of the data switch must be pressed (disabled by default). Switch icon will be changed to ransmission is enabled.                                                            |

Configuration settings must be saved by pressing button **Save**.

The above steps can be performed to other log data sources which are intended to be transmitted to database as well. Status of enabled events can be checked in the tab **Sources** (*Picture 21*).

Icon  $\bigcirc$  indicates that loader is transmitting the entries from corresponding data file to the golDB;

| Configure host 🛛                                |        |         |       |         | I         | Back to | host list |
|-------------------------------------------------|--------|---------|-------|---------|-----------|---------|-----------|
| DEMO-PC (h_2) 💽 🥑<br>DemoPC W8                  |        |         |       |         |           |         |           |
| Sources (1) New sources (5) Removed sources (8) |        |         |       | Search  | n sources |         | ]         |
| Name Code Description                           | Туре   | File    | Alias | Storage | Enable    | Edit    | Remove    |
| • Application h_2_src_2                         | win_ev | output1 |       | main    |           | 0       | 8         |
|                                                 |        |         |       |         |           |         | 0         |

Picture 21. List with enabled for transmission data sources.

When all events are enabled with link **Back to host list** return to the list with configured hosts (*Picture 22*).

| ŀ | losts lis    | t 🕐       |                      |        | Back t  | o config | guration |
|---|--------------|-----------|----------------------|--------|---------|----------|----------|
| Н | osts (2) Nev | w hosts ( | 0) Removed hosts (0) | Search | i hosts |          |          |
|   | Name         | Code      | Description          |        | Enable  | Edit     | Remove   |
| • | DEMO-PC      | h_2       | DemoPC W8            |        |         | 0        | 8        |
| • | GOL_demo     | h_1       | GOL server loader    |        |         | 0        | ×        |
|   |              |           |                      |        |         |          | 0        |

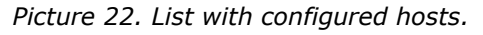

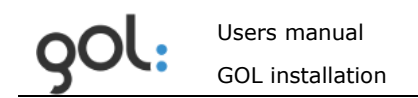

Switch at the position fin column **Enable** indicates that the loader on particular host is enabled, but icon in front of host name indicates that the loader is transmitting data to database.

## 7 WinGol and Linux golLoader uninstallation

#### 7.1 Preparing GOL prior WinGol uninstallation

Before WinGol uninstallation from the host it must be disconnected from golDB:

- Run GOL-GUI in web browser and login with administrators rights;
- Open *Configuration* in main menu;
- In the window with configuration elements chose *Hosts*, window with list of all registered in GOL devices will be opened (*Picture 23*).

| F  | losts lis     | t 🛛       |                      |    | Back       | to confi | guration |
|----|---------------|-----------|----------------------|----|------------|----------|----------|
| Гн | losts (2) Nev | w hosts ( | 0) Removed hosts (0) | Se | arch hosts |          |          |
|    | Name          | Code      | Description          |    | Enable     | Edit     | Remove   |
| •  | DEMO-PC       | h_2       | DemoPC W8            |    |            | Ø        | 8        |
| •  | GOL_demo      | h_1       | GOL server loader    |    |            | 0        | 8        |
|    |               |           |                      |    |            |          | 0        |

Picture 23. List of devices registered in GOL.

In order to disable the log data transmission press the switch in column Enable, switch will be changed to indicating that particular device is disconnected from goIDB. Accordingly, the icon opposite the host name in the column Name from vill be changed to as additional indication that particular device is disconnected (*Picture 24*).

| F | losts lis    | t 🛛       |                      |        | Back t  | o config | guration |
|---|--------------|-----------|----------------------|--------|---------|----------|----------|
| Н | osts (2) Nev | v hosts ( | 0) Removed hosts (0) | Search | n hosts |          |          |
|   | Name         | Code      | Description          |        | Enable  | Edit     | Remove   |
| • | DEMO-PC      | h_2       | DemoPC W8            |        | 80      | Ø        | ×        |
| • | GOL_demo     | h_1       | GOL server loader    |        |         | 0        | ×        |
|   |              |           |                      |        |         |          | 0        |

Picture 24. Example of list with disconnected device.

• To remove the device from the list and from network chart it must be deleted by pressing in the column **Remove** (*Picture 24*). The dialog window for approval of removing will be opened (*Picture 25*).

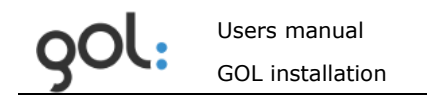

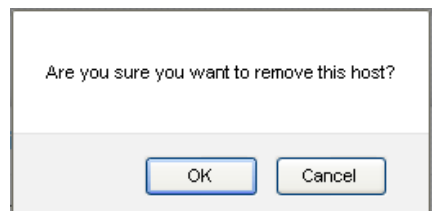

Picture 25. Dialog window for approval of device removing.

By pressing **OK** button information about device will be moved to the tab *Removed hosts* (*Picture 27*). *Picture 26* shows the list of hosts without deleted entry.

| Hosts list 💿                              | Back         | to confi | guration |
|-------------------------------------------|--------------|----------|----------|
| Hosts (1) New hosts (0) Removed hosts (1) | Search hosts |          |          |
| Name Code Description                     | Enable       | Edit     | Remove   |
| GOL_demo h_1 GOL server loader            |              | 0        | ×        |
|                                           |              |          | 0        |

Picture 26. List of hosts without deleted device.

**Removed hosts** index (1) indicates the number of records currently in tab (*Picture 27*).

| Hosts list <sup>1</sup> |             |          |                       |              |         |      |
|-------------------------|-------------|----------|-----------------------|--------------|---------|------|
| F                       | osts (1) Ne | ew hosts | (0) Removed hosts (1) | Search hosts |         |      |
|                         | Name        | Code     | Description           |              | Enable  | Edit |
| •                       | DEMO-PC     | h_2      | DemoPC W8             |              | REMOVED | 0    |
|                         |             |          |                       |              |         |      |

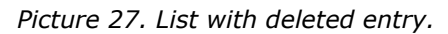

The inscription **REMOVED** in **Enable** column indicates that the host has been successfully removed from GOL and MS Windows log records are no longer sent.

In the next step find the appropriate folder with installed WinGol on the host (default folder - *C:* \ *WinGol*) and run the program **unins000.exe**. WinGol uninstallation window will be opened (*Picture 28*).

• In order to start WinGol uninstallation process press button **Yes**. By pressing on button **No** uninstallation will be terminated;

| WinGOL | Uninstall                                                                    |
|--------|------------------------------------------------------------------------------|
| 2      | Are you sure you want to completely remove WinGOL and all of its components? |
|        | Yes No                                                                       |

Picture 28. WinGol uninstallation dialog.

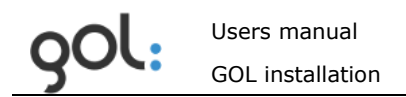

- The program will automatically stop all processes and remove WinGol and its components from hard disk;
- After successful WinGol uninstallation the window with appropriate message will be displayed (*Picture 29*).

| WinGOL | Uninstall 🔀                                         |
|--------|-----------------------------------------------------|
| (į)    | WinGOL was successfully removed from your computer. |
|        | ОК                                                  |

Picture 29. Window with message about successful WinGol uninstallation.

To close the message window press button **OK**.

After uninstallation the WinGol folders will remain on hard drive. They must be deleted manually if they won't be needed anymore.

#### 7.2 Linux golLoader and GOL uninstallation

In order to uninstall golLoader and GOL appropriate to Linux version commands must be executed:

#### Debian

1) Switch to user "root" su -I:

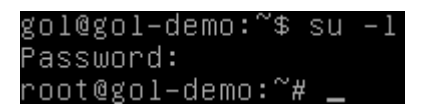

2) Uninstall golLoader packages and remove folders:

dpkg -P gol-loader && rm -rf /usr/local/GOL-loader;

3) Uninstall GOL packages and remove folders:

dpkg -P gol-gui && rm -rf /usr/local/GOL-gui;

4) Uninstall goIDB packages and remove folders:

*dpkg* -P cps2-server && rm -rf /usr/local/cps2

#### Fedora

1) Switch to user "root" su-l:

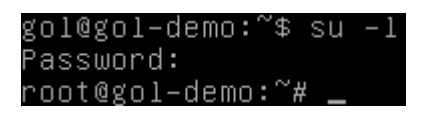

2) Uninstall golLoader packages and remove folders:

yum remove gol-loader.noarch && rm -rf /usr/local/GOL-loader

3) Uninstall GOL packages and remove folders:

yum remove gol-gui.noarch && rm -rf /usr/local/GOL-gui

4) Uninstall goIDB packages and remove folders:

yum remove cps2-server.x86\_64&& rm -rf /usr/local/cps2

#### CentOS

1) Switch to user "root" su-l:

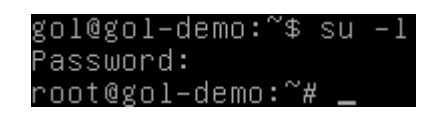

2) Uninstall golLoader packages and remove folders:

yum remove gol-loader\* && rm -rf /usr/local/GOL-loader

3) Uninstall GOL packages and remove folders:

yum remove gol-gui\* && rm -rf /usr/local/GOL-gui

4) Uninstall goIDB packages and remove folders:

yum remove cps2\* && rm -rf /usr/local/cps2

## 8 Restore WinGol installation

This chapter describes the installation sequence for WinGol recovery after uninstalling from the computer or server. Restoration of WinGol installation may be necessary if the host that has already been registered in GOL, is again necessary to connect to GOL for log data transmission.

**REMARK!** If WinGol on the host was uninstalled than at first WinGol installation must be carried out as described in the chapter6.2 *Installation of WinGol*. It must be noted that the **Host Name** must be the same as it is registered in GOL *Configuration* section *Hosts* tab *Removed hosts*.

After the host connection to the network it must be enabled in GOL:

- Run GOL-GUI in web browser and login with administrators rights;
- Open *Configuration* in main menu;
- In the window with configuration elements chose *Hosts*, window with list of all registered in GOL devices will be opened;
- In system configuration section open tab *Removed hosts* (*Picture 30*).

| Hosts list 🕐 Back to |             |          |                       |              |         | tion |
|----------------------|-------------|----------|-----------------------|--------------|---------|------|
| F                    | losts (1) N | ew hosts | (0) Removed hosts (1) | Search hosts |         |      |
|                      | Name        | Code     | Description           | 1            | Enable  | Edit |
| •                    | DEMO-PC     | h_2      | DemoPC W8             |              | REMOVED | 0    |
|                      |             |          |                       |              |         |      |

Picture 30. List with removed hosts.

Press on icon 🕗 in the column **Edit**, in line with appropriate host;

Host configuration window will be opened (*Picture 31*); press on the switch <sup>[1]</sup>

the line with host name. Switch will be changed to vhich means that host again is enabled for sending log data;

| Configure host 2                                |        |         |       |         |           |      |        |
|-------------------------------------------------|--------|---------|-------|---------|-----------|------|--------|
| DEMO-PC (h_2) 🛞 📀<br>DemoPC W8                  |        |         |       |         |           |      |        |
| Sources (1) New sources (5) Removed sources (8) |        |         |       | Searc   | h sources |      |        |
| Name Code Description                           | Туре   | File    | Alias | Storage | Enable    | Edit | Remove |
| • Application h_2_src_2                         | win_ev | output1 |       | main    |           | Ø    | ×      |
|                                                 |        |         |       |         |           |      | 0      |

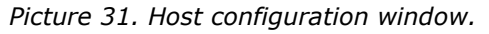

If WinGol on host is installed again, it is necessary to specify in GOL configuration the agent's name:

• In the **Configure host** window (*Picture 31*) press on icon at the end of line with host name. Host connection configuration window will be displayed (*Picture 32*).

| Edit host 🔮  | Back to host                         |
|--------------|--------------------------------------|
| Code:<br>h_2 | Pool count:<br>200                   |
| Name:        | Sleep time (s):                      |
| DEMO-PC      | 20                                   |
| Description: | Enable loading files from this host: |
| DemoPC W8    |                                      |
|              | Link to a new loader:                |
|              | New loaders                          |
|              | New loaders<br>DEMO-PC               |
|              | Save                                 |

Picture 32. Host connection configuration window.

- In the dropdown menu **Link to a new loader** is a record "New loaders" which means that new loader is available;
- Open **Link to a new loader** dropdown menu (*Picture 33*) and from the list choose the appropriate loader.

| ink to a new loader: |   |
|----------------------|---|
| New loaders          | ~ |
| New loaders          |   |
| DEMO-PC              |   |

Picture 33. Drop down list with available loaders.

• The button Save (Picture 32) must be pressed for confirmation of configuration.

Now the host connection to the GOL has been restored.

## 9 golDB management environment

golDB has been created using the Clusterpoint XML document oriented NoSQl database engine. To help manage golDB servers user-friendly database management environment is available.

#### 9.1 Access to the golDB user's environment

To get to the golDB user's environment a web browser program can be used. In to the browser address field:

- on the same host where GOL was installed enter "*localhost:5580*";
- for access from another host enter *"http://[IP]:5580/"*. [IP] indicates the host address on which GOL is installed.

golDB terminal user access form will be opened (*Picture 34*).

| Authentification |         |  |  |  |
|------------------|---------|--|--|--|
| User name: root  |         |  |  |  |
| Password:        |         |  |  |  |
|                  | 🔒 Login |  |  |  |

Picture 34. golDB terminal user access form.

Default administrator's name and password already has been set by goIDB installation:

User name: root

```
Password: password
```

When the corresponding access parameters are entered press the button **LOGIN**.

#### 9.2 Overview of the goIDB server resources

After authentication in goIDB, user environment initially displays information about server resources in use (*Picture 35*).

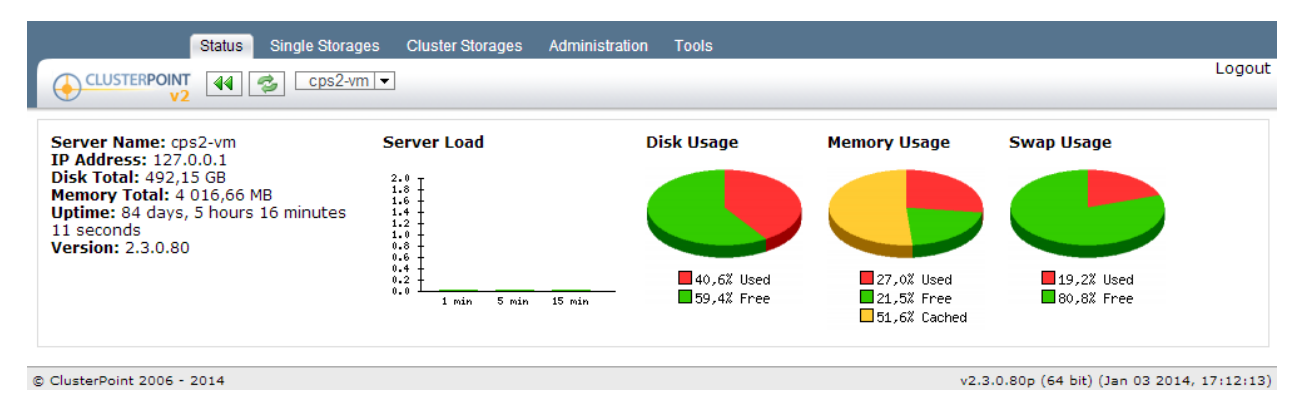

Picture 35. Overview of goIDB server resources.

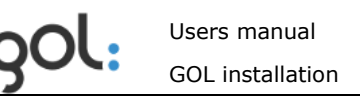

Overview shows information about server CPU load, hard disk and memory utilization and the current version of the database.

Attention should be paid to the amount of memory used; its availability is a very important for goIDB to work productively.

This information can be used for planning of the necessary resources.

#### 9.3 Database management

In the menu items **Single Storages** and **Cluster Storages** management of individual databases and creation of new instances is available. These sections features detailed information about each database – memory and hard disk utilization, amount of documents (log entries) consolidated, amount of indexed words and database status (*Picture 36*).

|                       |                          | Status Single Storages | Cluster Storages Adr    | ninistration Tools |                 |          |                                     |
|-----------------------|--------------------------|------------------------|-------------------------|--------------------|-----------------|----------|-------------------------------------|
| e                     |                          | Unknown                | Create new stora        | ge Start storages  | Stop storages - |          | Logout                              |
|                       | Storage                  |                        | RAM, MB                 | Disk, MB           | Docs            | Words    | Status                              |
| Unknown IP: 127.0.0.1 |                          |                        |                         |                    |                 |          |                                     |
|                       | golcfg                   |                        | 42.5                    | 169.1              | 25              | 19 024   | ACTIVE                              |
|                       | <u>golstat</u>           |                        | 32.9                    | 19.7               | 7               | 118      | ACTIVE                              |
|                       | goltslice                |                        | 0.0                     | 11.0               | 0               | 0        | INACTIVE                            |
| രറ                    | © ClusterPoint 2006 2014 |                        | art                     |                    |                 | v2 3 0 7 | (1p (64 bit) (Dec 11 2013 18:25:25) |
|                       | 03001101112000 20        | St                     | :op                     |                    |                 | 12101017 | 10 (04 00) (000 11 2010, 10:20:20)  |
|                       |                          | G                      | onfigure storage        |                    |                 |          |                                     |
|                       |                          | Vi                     | ew log                  |                    |                 |          |                                     |
|                       |                          | Ru                     | un command              |                    |                 |          |                                     |
|                       |                          | Ba                     | ackup and restore stora | age                |                 |          |                                     |
|                       |                          | В                      | ackup and restore stora | age                |                 |          |                                     |

Picture 36. Database information window.

#### 9.3.1 Stop and activation of individual databases

In cases when stop or activation of the database is needed:

- a) In order to stop all databases press the button Stop storages ,
- b) In order to activate all databases press button Start storages;
- c) To stop or activate individual database press button and chose the items **Start** or **Stop** accordingly.

#### 9.3.2 Deleting documents from database

Deleting of entries from database, with keeping of data sources, can be executed in following order:

- a) Stop the golLoader agents as described in the chapter 7.1 Preparing GOL prior WinGol uninstallation;
- b) Open the Cluster Storages item in golDB terminal;
- c) In the window that opens press on "goldb" in the column Cluster storages;

d) Chose and press the link **Run command** in the tab **More**:

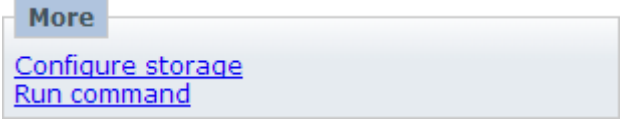

e) New window will be opened where from dropdown chose command clear:

| Command  |                                           |
|----------|-------------------------------------------|
| Command: | Search •                                  |
|          | Search<br>Retrieve<br>Lookup<br>List-last |
|          | Clear<br>Delete<br>Status                 |
|          | Reindex<br>Rebalance                      |

f) In order to accept command and delete the entries in database press button **Send** in the right edge.

#### 9.3.3. Commands that can be executed in database

For golDB management several built-in commands can be used. How to access them is described in chapter *9.3.2 Deleting documents from database* starting from step b). Description of commands is available in *Table 12*.

| Command   | Description                                                                                        |
|-----------|----------------------------------------------------------------------------------------------------|
| Search    | Command can be used for search of words and phrases in the database and displaying of the results. |
| Retrieve  | Command for finding and retrieval of document with displaying of full content by its ID nr.        |
| Lookup    | Command for finding of the document by its ID nr.                                                  |
| List-last | View the last entries in the database.                                                             |
| Clear     | Delete all the database entries                                                                    |
| Delete    | Delete database                                                                                    |
| Status    | Command for viewing of detailed database status                                                    |
| Reindex   | Command for re-indexing of the data                                                                |
| Rebalance | Command can be used for rebalancing of the golDB content among all nodes                           |

Table 12. Commands available for golDB management.

These and other advanced commands can be executed in the menu item **Tools**. In example (*Picture 37*) with a red underline is marked the replaced value in goldb database for finding the word "*error*".

| Request (GET) URI:                                                                                                    | <pre>Response <ccs:reply <="" pre="" xmlns:cps="www.clusterpoint.com"></ccs:reply></pre>                                                                                                    |
|----------------------------------------------------------------------------------------------------|----------------------------------------------------------------------------------------------------|
| http://127.0.0.1/cgi-bin/cps2-cgi                                                                                                    | xmlns:cpse="www.clusterpoint.com"><br><cps:storage>goldb</cps:storage><br><cps:commandsserch< cps:command=""><br/><cps:commandsserch< cps:command=""></cps:commandsserch<></cps:commandsserch<> |
| Request (POST)<br>URI:<br>tcp://127.0.0.1:5550                                                                                                    | <hits>9380</hits><br><more>=9370</more><br><results><br/><d></d></results>                                                                                                    |
| <pre>XML request:<br/><?xml version="1.0" encoding="utf-8"?><br/><cps:request xmlns:cos="www.clusterboint.com"><br/><cps:cos:storage>goldb<br/><cps:command>search</cps:command><br/><cps:user>coct</cps:user><br/><cps:password>root123</cps:password><br/><cps:content><br/></cps:content><br/></cps:cos:storage></cps:request></pre> | <pre></pre>                                                                                                    |
|                                                                                                    | OST //                                                                                                    |

Picture 37. Example with changed values in golDB.

#### 9.6 goIDB users and passwords

Users manual

GOL installation

In order to create or edit golDB users press the menu item Administration -User management -

The list with current users will be opened (*Picture* **38**). By default in GOL are to users:

1) User **root** with password "**password**" is used for golDB administration;

2) User **gol** with password **y2sP** provides golLoader authentication to the server for sending of log entries to the database.

| Status     Single Storages     Cluster Storages     Administration     Tools       CLUSTERPOINT     V2     V2     Unknown     V     User management      Logout |  |   |       |           |                       |               |  |  |  |
|----------------------------------------------------------------------------------------------------|--|---|-------|-----------|-----------------------|---------------|--|--|--|
| Users                                                                                                    |  |   | Login | Full Name | Description           | Member of     |  |  |  |
| Create new user                                                                                                    |  | 2 | root  | Root user | Built-in root<br>user |               |  |  |  |
|                                                                                                    |  | 2 | gol   |           |                       |               |  |  |  |
| Join group                                                                                                    |  |   |       |           |                       |               |  |  |  |
| Leave group<br>Permissions                                                                                                    |  |   |       |           |                       |               |  |  |  |
| Groups                                                                                                    |  |   |       |           |                       |               |  |  |  |
| © ClusterPoint 2006 - 2014                                                                                                    |  |   |       | v2.3.0.71 | p (64 bit) (Dec 11 20 | 13, 18:25:25) |  |  |  |

© ClusterPoint 2006 - 2014

Picture 38. List with golDB users.

In order to change the password check the box ( $\mathbb{M}$ ) and press **Edit User**.

New window for changing of the password will be opened; •

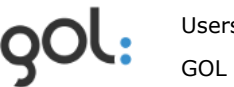

• New password must be entered in to the both **Password** fields and saved by pressing button **Save** (*Picture 39*).

| Edit user              |                 |
|------------------------|-----------------|
| Login Name:            | gol             |
| Full Name:             |                 |
| Description:           |                 |
| Password:              |                 |
| Password<br>(confirm): |                 |
| User Type:             | [None]          |
| E-mail:                |                 |
| Enabled:               |                 |
|                        | 📀 Save 渊 Cancel |

Picture 39. Window for change of golDB user password.

Other settings can be edited in this window as well:

- User name can be changed by writing new one in the field **Login name**;
- Full name of the user can be specified in the field Full name;
- From items in the drop down menu **User Type** the user rights can be chosen;
- User can be enabled or disabled by adding or removing the check in the **Enabled** field box (☑).

#### 9.7 Database license and its extension

If the database license term is over, the license may be renewed upon receipt of a new license file. After receiving of the file it must be uploaded to the database:

- In the menu item Administration press the arrow on the button
   User management 
   and from the dropdown menu chose item License;
- 2) Windows for license installation will be opened. Under **Install new license** check the radio button with appropriate method for license renewal:
  - a) In order to upload the file check the item **Upload license file** and press the button **Browse**...;
  - b) In order to renew the license with content from the license file check the item
     Copy license content
     Copy licence content
     and copy the content of the file in the empty field.

## **10 Troubleshooting GOL**

#### **10.1 GOL system folders**

GOL system files by default are located in the following folders:

• Folder with GOL-GUI interface files:

/usr/local/GOL-gui

• Folder with golLoader Linux agent files:

/usr/local/GOL-loader

• Folder with Clusterpoint database engine files:

/usr/local/cps2

#### **10.2** Linux golLoader agent is seen as inactive in GOL-GUI networkchart

If the network-chart in GOL-GUI is identifying the host as inactive (bubble with red ring) and log entries are not transmitted to goIDB, it is possible that agent is either jammed or process is not started for some reason.

**REMARK!** Before proceeding with golLoader restart, it is necessary to ensure that the appropriate Linux host is connected to a computer network or can access the golDB server.

In order to verify golLoader status, in Linux terminal mode take following steps:

1) Switch to user *"root"* by entering appropriate password:

su-l

gol@gol−demo:~\$ su −l Password: root@gol−demo:~# \_

2) Execute the command:

ps aux | grep gol

[root@lvltpub-cms2-cpoint-02 log]# ps aux | grep gol

Command can return two kinds of results:

a) golLoader is running as a process with assigned to it ID. In example lower the ID is marked with yellow background (17281):

b) golLoader is not running and only grep process ID was returned.

| oot . | 19425 | 0.0 | 0.0 | 103236 | 876 | pts/O | S+ | 14:24 | 0:00 | grep | gol |
|-------|-------|-----|-----|--------|-----|-------|----|-------|------|------|-----|
|-------|-------|-----|-----|--------|-----|-------|----|-------|------|------|-----|

In case when golLoader agent is not running (case b) it can be activated by executing the command:

*"/etc/init.d/gol-load start"* 

root@gol–demo:~# /etc/init.d/gol–load start [ ok ] Starting GOL log loader process...done.

Available parameters for *gol-load* and *gol-alerts* commands:

- **Start** Activate the service;
- **Stop** Stop the service;
- **Restart** Stop and then reactivate service.

In case when golLoader process is active but data to golDB are not transmitted (case a), process can be stopped with **Stop** and then reactivated with command **Start**:

```
[root@lvltpub-cms2-cpoint-02 log]# /etc/init.d/gol-load stop
Stopping GOL log loader process
[root@lvltpub-cms2-cpoint-02 log]# /etc/init.d/gol-load start
Starting GOL log loader process _______ [ OK ]
```

If the previous approach does not succeed, golLoader process can be stopped with command *kill* using golLoader process ID and then reactivated. For example is used the case a) with specified ID number - 17281. Following commands must be executed:

*kill -9 17281* and then executing command */etc/init.d/gol-load start* 

```
[root@lvltpub-cms2-cpoint-O2 log]# kill -9 17281
[root@lvltpub-cms2-cpoint-O2 log]# /etc/init.d/gol-load start
Starting GOL log loader process ______ [ OK ]
```

#### 10.3 GOL-GUI stops after login

If after entering correct user name and password in the browser blank page is displayed, it is possible that goIDB is not running. In order to activate database service, in Linux terminal mode take following steps:

1) Switch to user *"root"*: *su-l* 

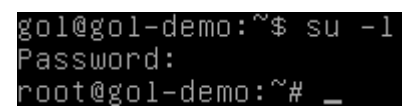

2) Execute *cps2-server* service:

*"/etc/init.d/cps2-server start"* 

```
root@gol–demo:~# /etc/init.d/cps2–server start
[ ok ] Starting Clusterpoint Server...done.
```

Other available for *cps2-server* service parameters:

- **Start** Activates Clusterpoint database engine;
- **Stop** Stops the Clusterpoint database engine;
- **Restart** Stops and then reactivates Clusterpoint database engine;
- Reload Stops and then reactivates Clusterpoint database engine;
- Force-reload Forcibly stops and then activates Clusterpoint database engine.

#### **10.4 GOL-GUI is not running**

Internet browser program can not open the GOL-GUI user login dialog. In this case it is possible that *Apache* service is not running. *Apache* service can be activated by taking following steps in Linux terminal mode:

1) Switch to user "root"

su-l

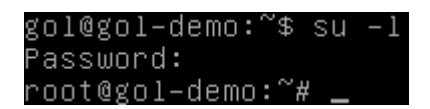

- 2) Start *Apache* service:
  - For Debian and Ubuntu Linux execute command:

"/etc/init.d/apache2 start"

• For Red Hat, Fedora and CentOS Linux execute command:

*"/etc/init.d/httpd start"* 

# **10.5** List with available log types in golLoader configuration window is empty

If in log data configuration window **Type** dropdown menu is empty, it is possible that information about configuration is not stored correctly in golDB. In order to avoid that, following steps must be executed:

- 1) Open internet browser;
- 2) In the address field enter http://[Server IP]:5580/;
- Authentication will be required for goIDB user terminal access. Default parameters, user - *root*; password - *password*.
- 4) In main menu press the item **Single storages;**
- 5) Press on database name **golcfg** (colored in blue);
- 6) On the left edge press on item **run command**;
- 7) From list of available commands chose **Reindex** and press button **Send**.
- 8) Open GOL-GUI in internet browser and make sure that the problem is fixed.